# PHONE APPLI PEOPLE Azure AD SAML認証

2023/08/22

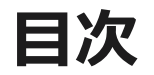

### 1. SSO設定の流れ

- 2. 【Azure AD】SAML認証用アプリの作成
- 3. 【PHONE APPLI PEOPLE】SAML認証の設定
- 4. 【Azure AD】シングルサインオンの接続Test

## 1. SSO設定の流れ

#### Azure ADとのSSOに必要な流れは以下の通りとなります。本書では3.4.5.の手順を記載しています。

PHONE APPLI PEOPLE

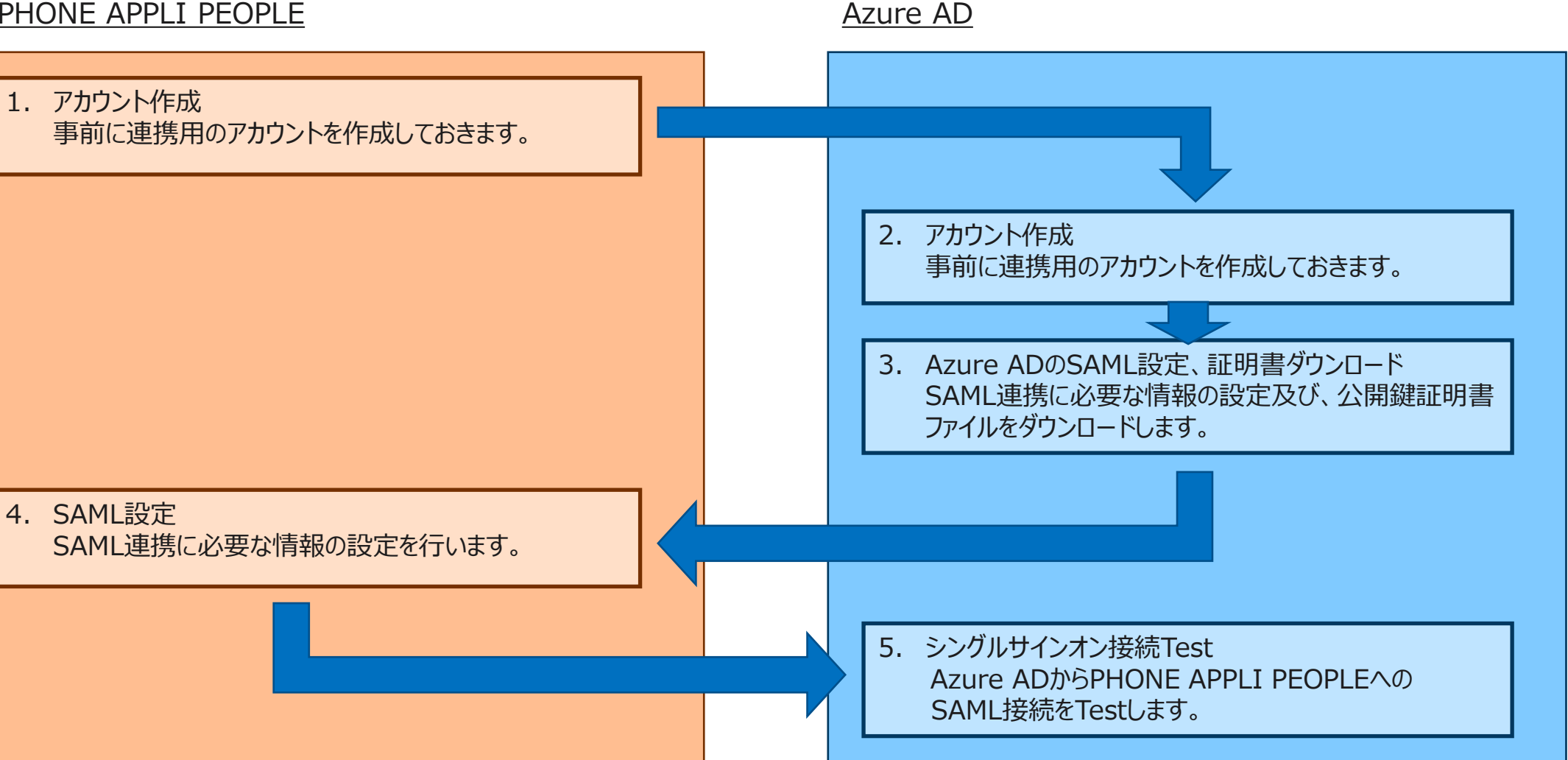

① Azure AD管理画面の「エンタープライズアプリケーション」を選択します。

② 「すべてのアプリケーション」より、「+新しいアプリケーション」をクリックします。

|                                                                   | ■ エンタープライズ アプリケーション   すべてのアプリケーション …<br>株式会社PhoneAppli - Azure Active Directory                               |                                                                                                    |  |  |  |  |  |  |  |
|-------------------------------------------------------------------|----------------------------------------------------------------------------------------------------|----------------------------------------------------------------------------------------------------|--|--|--|--|--|--|--|
| ≪② 🕂 新しいアプリケーション 🛛 🎫 列 📄 💀 プレビュー機能 📄 📯 フィードバックがある場合               |                                                                                                    |                                                                                                    |  |  |  |  |  |  |  |
|                                                                   | 佩女                                                                                                    |                                                                                                    |  |  |  |  |  |  |  |
|                                                                   | <ol> <li>概要</li> </ol>                                                                                        | 🥑 新しいエンターフライス アフリ快家のフレビューをお試しください。 クリックするとフレビューが有効になります。 →                                           |  |  |  |  |  |  |  |
|                                                                   | ★ 問題の診断と解決<br>Azure AD テナントを ID プロバイダーとして使用するように設定されている、ご自身の組織内のアプリケーションを表示、フィルター処理、検索します。詳細については、こちらをご覧ください。 |                                                                                                    |  |  |  |  |  |  |  |
|                                                                   | 管理                                                                                                    |                                                                                                    |  |  |  |  |  |  |  |
| 1                                                                 | 🗰 すべてのアプリケーション                                                                                                | アブリケーションの種類     アブリケーションの状態     アブリケーションの可視性       エンタープライズ アプリケーション     すべて     すべて     適用     リセット |  |  |  |  |  |  |  |
|                                                                   | 🐯 アプリケーション プロキシ                                                                                               |                                                                                                    |  |  |  |  |  |  |  |
| ♀ 最初の 50 件が表示されています。すべてのアプリケーションを検索するには、表示名またはアプリケーション ID を入力します。 |                                                                                                    |                                                                                                    |  |  |  |  |  |  |  |

③ Azure ADギャラリーの参照 から検索窓で「PHONE APPLI」を入力します。

④ 「PHONE APPLI PEOPLE」をクリックして発行元が「Phone Appli Inc.」になっていることを確認します。

⑤「作成」をクリックし、PHONE APPLI PEOPLEアプリに移動します。

|        | ホーム > 株式会社PhoneAppli   エンタープライズ アプリケーション > エンタープライズ アプリケーション   すべてのアプリケーション >                                                                                   | PHONE AP    | PLI PEOPLE                                                    | ×                                                                  |
|--------|----------------------------------------------------------------------------------------------------|-------------|---------------------------------------------------------------|--------------------------------------------------------------------|
|        | Azure AD ギャラリーの参照                                                                                                    |             |                                                               |                                                                    |
|        |                                                                                                    | 📯 フィードバックがあ | る場合                                                           |                                                                    |
|        | 🕂 独自のアプリケーションの作成 📗 🔗 フィードバックがある場合                                                                                                    | <b>1</b>    |                                                               |                                                                    |
|        | Azure AD アプリ ギャラリーは、シングル サインオン (SSO) と自動ユーザー プロビジョニングの展開と構成を簡単にする数千のアプリのカタログです。アプリ ギャラリーからアプリをデプロイするときに、事前に構築されたテンプレートを活用して、ユーザーをより安全にアプリに接続することができます。ここで独自のアプリ |             | 名前本 ①<br>PHONE APPLI PEOPLE                                   |                                                                    |
|        | Azure AD ギャラリーに公開する場合は、次に説明されているプロセスを使用して要求を提出できます。この記事。                                                                                                    |             |                                                               | プロドジョニング の                                                         |
| (3)    |                                                                                                    |             | Phone Appli Inc.                                              | 自動プロビジョニングはサポートされてい                                                |
| $\sim$ | フェデレーション SSO ③ プロビジョニング中                                                                                                    |             |                                                               | ません                                                                |
|        |                                                                                                    |             | シングル サインオン モード ①                                              | URL ①                                                              |
|        | 1 件の結果の 1 を表示しています                                                                                                    |             | SAML ベースのサインオン                                                | https://phoneappli.net/compa                                       |
|        |                                                                                                    |             | リンクされたサインオン                                                   | ny/en/corporate-profile/                                           |
|        | PHONE APPLI PEOPLE                                                                                                    |             |                                                               |                                                                    |
|        |                                                                                                    |             | PHONE APPLI PEOPLE 統合の手)                                      | 貝に関するナユートリアルを読む                                                    |
|        |                                                                                                    |             | PHONE APPLI PEOPLE is a phon<br>consolidate and manage employ | e book cloud service that will<br>ree and customer information and |
|        |                                                                                                    |             | contact information all in one pl                             | ace.                                                               |
|        |                                                                                                    |             |                                                               |                                                                    |
|        |                                                                                                    |             |                                                               |                                                                    |
|        |                                                                                                    |             |                                                               |                                                                    |
|        |                                                                                                    |             |                                                               |                                                                    |
|        |                                                                                                    |             |                                                               |                                                                    |
|        |                                                                                                    |             |                                                               |                                                                    |
|        |                                                                                                    |             |                                                               |                                                                    |
|        |                                                                                                    |             |                                                               |                                                                    |
|        |                                                                                                    |             |                                                               |                                                                    |
|        |                                                                                                    |             |                                                               |                                                                    |
|        |                                                                                                    |             |                                                               |                                                                    |
|        |                                                                                                    |             |                                                               |                                                                    |
|        |                                                                                                    |             |                                                               |                                                                    |
|        |                                                                                                    |             |                                                               |                                                                    |
|        |                                                                                                    |             |                                                               |                                                                    |
|        |                                                                                                    | 作成          |                                                               |                                                                    |

⑥PHONE APPLI PEOPLEアプリ画面で「ユーザとグループ」を選択します。

⑦「+ユーザまたはグループの追加」を選択します。

⑧ユーザーとグループの「選択されていません」をクリックし、追加したいユーザを選択して割り当てます。

| ホーム > 株式会社PhoneAppli   エンタ-<br><b>PHONE APPLI PEC</b><br>エンタープライズ アプリケーション         | ーフライズアフリケーション › エンターフライズアフリケーション」すべマのアフリケーション<br>OPLE ユーザーとグループ … | <ul> <li>Azure AD ギャラリーの参照 &gt; PHONE APPLI PEOPLE</li> <li>ホーム &gt; 株式会社PhoneAppli &gt; エンタープライズ アプリケーション</li> <li>割り当ての追加 …</li> </ul> |
|------------------------------------------------------------------------------------|-------------------------------------------------------------------|----------------------------------------------------------------------------------------------------|
| (<br>職 概要<br>① デブロイ計画                                                              | <ul> <li>アプリケーションは、割り当てられたユーザーのマイアプリ内に表示されます。これを表</li> </ul>      | RAA信報の更新   ΞΞ 列   ♀ フィードバックがある場合 株式会社PhoneAppli<br>Stotavisうにするには、プロパティの中で [ユーザーに表示しますか?]を [いいえ] に設定 2 - ザーとグループ                         |
| ★ 問題の診断と解決 管理                                                                      | ここで、アブリケーションのアブリのロールにユーザーとグルーブを割り当てます。このアブリ                       | ーションの新しいアプリのロールを作成するには、アプリケーション登録を使用しま:<br>ロールを選択してください                                                                                  |
| III プロパティ            み所有者             みの一ルと管理者                                     | ま示名<br>アプリケーションの割り当てが見つかりませんでした                                   | オブジェクトの種類 Default Access                                                                                                    |
| <ul> <li>ユーザーとグルーブ</li> <li>シングル サインオン</li> </ul>                                  |                                                                   |                                                                                                    |
| <ul> <li>⑦ プロビジョニング</li> <li>◎ セルフサービス</li> <li>③ カスタム セキュリティ属性 (ブレビュー)</li> </ul> |                                                                   |                                                                                                    |
| セキュリティ  ・ ・ ・ ・ ・ ・ ・ ・ ・ ・ ・ ・ ・ ・ ・ ・ ・ ・                                        |                                                                   |                                                                                                    |
| <ul> <li>ぷ アクセス許可</li> <li>・-クンの暗号化</li> </ul>                                     |                                                                   |                                                                                                    |

⑨ PHONE APPLI PEOPLEアプリの左側タブより、「シングルサインオン」を選択します。

⑩ 「SAML」をクリックします。

| ホーム > 株式会社PhoneAppli   エンタープライズ アプリケーション > エンタープライズ アプリケーション   すべてのアプリケーション > Azure AD ギャラリーの参照 > PHONE APPLI PEOPLE<br>PHONE APPLI PEOPLE   シングル サインオン … |                                                                                                    |  |  |  |  |  |  |
|----------------------------------------------------------------------------------------------------|----------------------------------------------------------------------------------------------------|--|--|--|--|--|--|
| ≪<br>■ 概要<br>Ⅲ デプロイ計画<br>★ 問題の診断と解決                                                                                                    | シングルサインオン (SSO) により、組織内のユーザーが、自分が使用しているすべてのアプリケーションに、1 つのアカウントでサインインできるようになるため、<br>ユーザーが Azure Active Directory のアプリケーションにサインオンするときのセキュリティと利便性を向上します。一度ユーザーがアプリケーションにログイン<br>すると、その資格情報は、そのユーザーがアクセスする必要がある他のすべてのアプリケーションに使用されます。詳細については、こちらをご覧ください。 |  |  |  |  |  |  |
| 管理<br>                                                                                                    | シングルサインオン方式の選択 判断に役立つヘルプの表示 10                                                                                                    |  |  |  |  |  |  |
| <ul> <li>№ 所有者</li> <li>▲ ロールと管理者</li> <li>▲ ユーザーとグルーブ</li> <li>Э シングル サインオン</li> <li>⑦ プロビジョニング</li> <li>② セルフサービス</li> </ul>                            | <ul> <li></li></ul>                                                                                                    |  |  |  |  |  |  |
| ◎ カスタム セキュリティ属性 (プレビュー)                                                                                                    |                                                                                                    |  |  |  |  |  |  |

【Azure AD】SAML認証用アプリの作成
 「基本的なSAML構成」の編集(鉛筆のマーク)をクリックします
 識別子(エンティティID)として、任意の値を入力します。
 応答URLとして、https://<お客様環境URL>/front/saml/acsを入力します。

⑭ 「保存」をクリックします。

| ホーム > 株式会社PhoneAppli   エンタープ | ライズ アプリケーション > エンタープライズ アプリケーション すべてのアプリケーション > Azure AD ギャラリーの参照 > PHONE APPLI PEOPLE        | 基本的な SAML 構成                                                                                                    |
|------------------------------|-----------------------------------------------------------------------------------------------|----------------------------------------------------------------------------------------------------|
| PHONE APPLI PEOPLE           | SAML ベースのサインオン                                                                                |                                                                                                    |
| エンターブライズ アブリケーション            |                                                                                               | 14 局保存 🖗 フィードバックがある場合                                                                                                    |
|                              | ↑ メタデータ ファイルをアップロードする 🏷 シングル サインオン モードの変更 💷 このアプリケーションをTest 🛛 🖗 フィードバックがある場合                  |                                                                                                    |
|                              |                                                                                               | 戦功サ (エノナイナイ ID)* ()<br>Anves Active Directory (だだ) アブリケーションを特別する一会の ID このはけ Anves Active Directory 「ご 」 こうごう コブリケーショ       |
|                              | SAML によるシングル サインオンのセットアップ                                                                     | ALCHE ALCHE DIRECTORY ためらくアクタンクションを訪める。この通信、ALCHE ALCHE DIRECTORY クタクションで一意である必要があります。既定の識別子は、IDD で開始された SSO の SAML 応答の対象ユ |
| ★ 問題の診断と解決                   | フェデレーション プロトコルに基づく SSO 実装により、セキュリティ、信頼性、エンド ユーザー エクスペリエンスが向上し、実装が容易になります。OpenID               | (12)                                                                                                    |
| 管理                           | Connect または OAuth が使用されていない既存のアプリケーションの場合は、できるたけ SAML シングル サインオンを選択してくたさい。詳細については、こちらをご覧ください。 | Dhongappi1724                                                                                                    |
| 1 วือ/(รา                    | 以下をお読みください 構成ガイド cf PHONE APPLI PEOPLE を統合するためのヘルプ。                                           | ■ 1000000000000000000000000000000000000                                                                                    |
| 🎥 所有者                        |                                                                                               | パターン: https://*.renraku.com/front                                                                                          |
| ♣ ロールと管理者                    | <ul> <li>基本的な SAML 構成</li> <li>   ② 編集  </li> </ul>                                           |                                                                                                    |
| 🎥 ユーザーとグルーブ                  | 識別子 (エンティティ ID) 必須                                                                            | 応答 URL (Assertion Consumer Service URL) * ①                                                                                |
| ∋ シングル サインオン                 | 16 色 URL (Assertion Consumer Service URL)<br>サインオン URL  省略可能                                  | 応答 URL は、アブリケーションが認証トークンを受け取る場所です。これは、SAML では \"Assertion Consumer Service\" (ACS) dも呼ばれま<br>オ                             |
| ⑦ プロビジョニング                   | リレー状態(省略可能) 省略可能<br>ログアウト (18)(学校可能) 学校可能                                                     | 9.                                                                                                    |
| ◎ セルフサービス                    |                                                                                               | 13. Bit                                                                                                    |
| 🔝 カスタム セキュリティ属性 (プレビュー)      |                                                                                               | https://px.phoneappli.net/front/saml/acs                                                                                   |
| セキュリティ                       | 周江とノレーム                                                                                       | パターン: https:// <subdomain>.renraku.com/front/saml/acs</subdomain>                                                          |
|                              | ▲ 手順1で必須フィールドに入力してください                                                                        |                                                                                                    |
| 🏭 アクセス許可                     | surname user.surname                                                                          | サインオン URL (省略可能)                                                                                                    |
| トークンの暗号化                     | emailaddress user.mail<br>name user.userprincipalname                                         | サービス プロバイダーによって開始されたシングル サインオンを実行する場合は、サインオン URL が使用されます。この値は、アプリケーションのサイ                                                  |
|                              | 一意のユーザー ID user.userprincipalname                                                             | ンイン ベージの URL です。ID フロバイダーによって開始されたシングル サインオンを実行する場合、このフイールドは不要です。<br>                                                      |
| パクティビティ                      |                                                                                               | サインオン URL を入力してください 🗸                                                                                                    |
| ∋ サインイン ログ                   | 3 SAML 証明書                                                                                    | パターン: https://YOUR_RENRAKU_URL/front/login?sso                                                                             |

※⑫のSPエンティティIDはAzure ADとPHONE APPLI PEOPLEで同じ値を設定する必要があります。

※お客様環境URLが https://XX.phoneappli.net の場合、設定値として以下を登録します。

例) 応答URL: https://XX.phoneappli.net/front/saml/acs

### **2.** 【Azure AD】 SAML認証用アプリの作成 ⑤ 「SAML 署名証明書」の編集(鉛筆のマーク)をクリックします。

#### 19 署名オプションより、SAMLアサーションへの署名となっていることを確認します。

#### ① 証明書(BASE64)から証明書をダウンロードします。※証明書はPHONE APPLI PEOPLEに登録します。

| ホーム > 株式会社PhoneAppli   エンター | プライズ アプリケ         | -ション > エンタープライズ アプリケーション   すべて                                                                              | てのアプリケーション > Azure AD ギャラリーの参照 > PHONE                                    | APPLI PEOPLE              | E    | SAML 署名詞      |                   |                          | ×          |
|-----------------------------|-------------------|----------------------------------------------------------------------------------------------------|---------------------------------------------------------------------------|---------------------------|------|---------------|-------------------|--------------------------|------------|
| THONE APPLI PEOPLE          |                   | . ヘースのサインオン …                                                                                               |                                                                           |                           |      |               |                   |                          |            |
| 4                           | <sup>×</sup>      | データ ファイルをアップロードする 🏷 シングル サイン:                                                                               | オンモードの変更 📒 このアプリケーションをTest 🕴 💀 フィー                                        | ドバックがある場合                 | r    |               | 証明者 1、証明者の1フホート   | <u> パ</u> ア ノイートハックかめる場合 |            |
| 👪 概要                        |                   | , , , , , , , , , , , , , , , , , , , ,                                                                     |                                                                           |                           |      | 状態            | 有効期限              | 拇印                       |            |
| 🛄 デプロイ計画                    | SAML              | によるシングル サインオンのセットア                                                                                          | ップ                                                                        |                           |      | アクティブ         | 2026/8/2 13:05:48 |                          |            |
| ★ 問題の診断と解決                  | フェデレーシ<br>Connect | ィョン プロトコルに基づく SSO 実装により、セキュリティ、<br>または OAuth が使用されていない既存のアプリケーシ:                                            | 信頼性、エンド ユーザー エクスペリエンスが向上し、実装が容易にな<br>ョンの場合は、できるだけ SAML シングル サインオンを選択してくださ | なります。 OpenID<br>い。 詳細について | は、こち | 署名オプション       | 16 SAML 74-       | ションへの署名                  | $\sim$     |
|                             | らをご覧く             | ださい。                                                                                                    |                                                                           |                           |      | 署名アルゴリズム      | SHA-256           |                          | <br>$\sim$ |
|                             | 以下をお              | 読みください 構成ガイド 🗗 PHONE APPLI PEOPLE                                                                           | を統合するためのヘルプ。                                                              |                           |      | 通知の索子メール アド   | 77                |                          |            |
|                             | 0                 | 基本的な SAML 構成                                                                                                |                                                                           | Ø                         |      | 24076377 7771 |                   |                          | T@T        |
| ▲ U-ルと管理者                   |                   | 達明(ス/T)(ニノニノ ID)                                                                                            | Dhannan 11724                                                             | ⊘ 漏果                      |      |               |                   |                          | <br>       |
|                             |                   | 識別子 (エンテイテイ ID)<br>応答 URL (Assertion Consumer Service URL)<br>サインオン URL<br>リレー状態 (省略可能)<br>ログアウト URL (省略可能) | https://px.phoneappli.net/front/saml/acs                                  |                           |      |               |                   |                          | <br>       |
| シングル サインイン                  |                   |                                                                                                    | 省略可能<br>省略可能                                                              |                           |      |               |                   |                          |            |
|                             |                   |                                                                                                    | 省略可能                                                                      |                           |      |               |                   |                          |            |
|                             |                   |                                                                                                    |                                                                           |                           |      |               |                   |                          |            |
| ■ カスタム セキュリティ属(生 (フレビュー)    | 2                 | 属性とクレーム                                                                                                    |                                                                           | ∕∕/ 編集                    |      |               |                   |                          |            |
| セキュリティ                      |                   | givenname                                                                                                   | user.givenname                                                            | pr same s                 |      |               |                   |                          |            |
| 🛀 条件付きアクセス                  |                   | surname                                                                                                    | user.surname                                                              |                           |      |               |                   |                          |            |
| 🔒 アクセス許可                    |                   | name                                                                                                    | user.userprincipalname                                                    |                           |      |               |                   |                          |            |
| ● トークンの暗号化                  |                   | 一意のユーザー ID                                                                                                  | user.userprincipalname                                                    |                           |      |               |                   |                          |            |
| アクティビティ                     |                   |                                                                                                    |                                                                           |                           |      |               |                   |                          |            |
| サインイン ログ                    | •                 | SAML 証明書                                                                                                    |                                                                           |                           |      |               |                   |                          |            |
| 値 使用状況と分析情報                 |                   | トークン署名証明書                                                                                                   |                                                                           | ⊘ 編集                      | (15) |               |                   |                          |            |
| ■ 監査ログ                      |                   | 状態<br>拇印                                                                                                    | アクティブ<br>BDD61DB1A996FC7C6D6E1DAA2D8FE2133CA5BC6C                         |                           | Ŭ    |               |                   |                          |            |
| มี มีอยู่ช่งสะบุที่ อที่    |                   | 有効期限                                                                                                    |                                                                           |                           |      |               |                   |                          |            |
| ¥≡ アクセス レビュー                |                   | 週知用メール<br>アプリのフェデレーション メタデータ URL                                                                            | naoki.kiyono@phoneappli.net<br>ym/ec449cfa-3a33 🗈                         |                           |      |               |                   |                          |            |
| トラブルシューティング + サポート          |                   | 証明書 (Rase64)                                                                                                |                                                                           |                           |      |               |                   |                          |            |
| 2. 新しいサポートリクエスト             | W L               | 証明書 (未加工)<br>フェデレーション メタデータ XML                                                                             | タワンロード<br>ダウンロード                                                          |                           |      |               |                   |                          |            |
|                             |                   |                                                                                                    |                                                                           |                           |      |               |                   |                          | <br>       |

# **2. 【Azure AD】SAML認証用アプリの作成** <sup>18</sup> ログインURLをコピーします。※PHONE APPLI PEOPLEの「SSOエンドポイントURL」に登録します。 <sup>19</sup> Azure AD識別子をコピーします。※PHONE APPLI PEOPLEの「IdPエンティティID」に登録します。

| ホーム > 株式会社PhoneAppli   エンターブ                   | 「ライズ アプリケーション > エンタープライズ アプリケーション        | すべてのアプリケーション > Azure AD ギャラリーの参照 > PHONE A          | APPLI PEOPLI |
|------------------------------------------------|------------------------------------------|-----------------------------------------------------|--------------|
| <b>PHONE APPLI PEOPLE</b><br>エンタープライズ アプリケーション | SAML ベースのサインオン …                         |                                                     |              |
| ~                                              | ↑ メタデータ ファイルをアップロードする 🏷 シングル             | サインオン モードの変更 🛛 📰 このアプリケーションをTest 🕴 🔗 フィード/          | バックがある場合     |
| 🛄 概要                                           | surname                                  | user.surname                                        |              |
| 🛄 デプロイ計画                                       | emailaddress                             | user.mail<br>user userprincipalname                 |              |
| ★ 問題の診断と解決                                     | 一意のユーザー ID                               | user.userprincipalname                              |              |
| 管理                                             |                                          |                                                     |              |
| 1 วันเกิรา                                     | SAML 証明書                                 |                                                     |              |
| 🏕 所有者                                          | トークン署名証明書                                |                                                     | ∕            |
| ♣ ロールと管理者                                      | 状態                                       | アクティブ<br>BDD61DB1A996EC7C6D6E1DAA2D8EE2133CA5BC6C   |              |
| 🎥 ユーザーとグルーブ                                    | 有効期限                                     | 2026/8/2 13:05:48                                   |              |
| ういグル サインオン                                     | 通知用メール                                   | naoki.kiyono@phoneappli.net                         |              |
|                                                | アノリのノエテレーション メッテーツ URL                   | https://login.microsoftonline.com/ec449cfa-3a33     |              |
| © JUE93_29                                     | 証明音(tase04)<br>証明書(未加工)                  | ラウンロード<br>ダウンロード                                    |              |
| 😔 セルフサービス                                      | フェデレーション メタデータ XML                       | ダウンロード                                              |              |
| 🔝 カスタム セキュリティ属性 (プレビュー)                        |                                          |                                                     |              |
| 7571177                                        | 検証証明書 (オプション)                            |                                                     | ⊘ 編集         |
| 274971                                         | 必須                                       | いいえ                                                 |              |
| 🍨 条件付きアクセス                                     | アクテイノ 有効期限切れ                             | 0                                                   |              |
| 🔒 アクセス許可                                       | י רגי אמגיינט פו                         | -                                                   |              |
| ♥ トークンの暗号化                                     | 4 PHONE APPLI PEOPLE のセットアップ             |                                                     |              |
| アクティビティ                                        | Anure AD というなるマプリケーションを進む                | オス心束がたりキオ                                           |              |
| Э サインイン ログ                                     | Azure AD 25779 57757-957を構成し<br>ログイン URL | https://login.microsoftonline.com/ec449cfa-3a33 [۵] | 18           |
| ☆ 使用状況と分析情報                                    | Azure AD 識別子                             | https://sts.windows.net/ec449cfa-3a33-4fde-ba33     | 119          |
| ■ 監査ログ                                         | ログアウト URL                                | https://login.microsoftonline.com/ec449cfa-3a33     |              |
| 🛓 วีดชี้งระวงวัดวี                             |                                          |                                                     |              |

# PHONE APPLI PEOPLE SAML認証の設定

# 3. 【PHONE APPLI PEOPLE】SAML認証の設定

① PHONE APPLI PEOPLEに管理者アカウントでログインします。

右上の【設定】をクリックします。

③【管理】をクリックします。

| PH                 | ONE APPLI   | <b>22</b><br>グループ1 | <b>22</b><br>グループ2 | <b>22</b><br>グループ3 | <b>久久</b><br>グループ4 | <b>久久</b><br>グループ5 |          | 2 |
|--------------------|-------------|--------------------|--------------------|--------------------|--------------------|--------------------|----------|---|
| $\wedge$           |             |                    |                    |                    |                    |                    | マイプロフィール |   |
| し<br>ホーム           |             |                    |                    |                    |                    |                    | 連絡先出力    |   |
| 00                 | () お知らせ     |                    |                    |                    |                    |                    | 行き先:未定義  |   |
| <b>クマム</b><br>グループ | お知らせがありません。 |                    |                    |                    |                    |                    | ユーザ情報    |   |
| പ്ര                |             |                    |                    |                    |                    | 3                  | 管理       |   |
| ビヨー                |             |                    |                    |                    |                    |                    | ログアウト    | 1 |
|                    |             |                    |                    |                    |                    |                    | ヘルプ      |   |
| <u>し</u><br>社外     |             |                    |                    |                    |                    |                    |          |   |
|                    |             |                    |                    |                    |                    |                    |          |   |
|                    |             |                    |                    |                    |                    |                    |          |   |
| 履歴                 |             |                    |                    |                    |                    |                    |          |   |

# 3. 【PHONE APPLI PEOPLE】SAML認証の設定

### ④【企業情報】タブの【社名/ロゴ】をクリックします。

⑤ 認証方式を【SAML認証】に設定し、更新します。

| PHO                | ONE APPLI                            |                 |             |             |        |                   |                                  | <b>22</b><br><i>JIV-7</i> 1 | <b>RR</b><br>Ø11-72 | <b>へ</b><br>グループ3 | <b>久久</b><br>グループ4 | <b>22</b><br>Ø11 |          |            |
|--------------------|--------------------------------------|-----------------|-------------|-------------|--------|-------------------|----------------------------------|-----------------------------|---------------------|-------------------|--------------------|------------------|----------|------------|
| <b>^</b><br>ѫ–д    | 管理 - 企業情報 - 社名/ロゴ                    | 部署              | ユーザ         |             | 共有電話帳  | お知                | 5tt                              | Sansan                      | 連携                  |                   | ログ出た               | 5                |          | Azure AD連携 |
| れん<br>グループ         | 社名/ロゴ 表示カラム ユーザ設定                    | スマートフォン         | スマートフォンタブ   | スマートフォン発信機能 | 共用番号管理 | Microsoft 365設定   | Skypeプレゼンス取得設定                   | 177<br>177                  | ドレーション設             | 定 オ^              | ペレータ入力管:           | 理 그-             | -ザ情報出力管理 | エクスポート設定   |
| し<br>社内            | 認証設定<br>ログイン時の認証方法とログアウト・セ           | ッションタイムアウ       | ト後の遷移先を設定でき | rat.        | きわきてき  |                   |                                  |                             |                     |                   |                    |                  |          |            |
| <b>○</b> ≣<br>社外   | 5<br>ログアウト後URL                       | ル認証 & M365 SSO  | ×           |             |        | <b>又人</b><br>認証方式 | ローカル認証と                          | & 0365 (                    | SSO                 |                   | •                  | ]                |          |            |
| <b>正</b><br>会社     | セッションタイムアウト後URL                      |                 |             |             |        |                   | ローカル認証<br>SAML認証<br>OpenID Conne | & 0365 \$<br>ect            | SSO                 |                   |                    |                  |          | 更新         |
| う<br><sup>履歴</sup> | Microsoft Intuneによるロ                 | グイン制限           |             |             |        |                   |                                  |                             |                     |                   |                    |                  |          |            |
| 。<br>資料検索          | Microsoft Intune外からインストールし<br>ログイン制限 | たスマートフォン版<br>ff | アプリでのログインを制 | 順します。       |        |                   |                                  |                             |                     |                   |                    |                  |          |            |
| *                  |                                      |                 |             |             |        | 更新                |                                  |                             |                     |                   |                    |                  |          |            |

### ※認証方式を変更する前に、PEOPLEの管理者権限を持ったユーザアカウントに対してローカル認証を有効化してください。 認証設定を間違えて登録した場合、ローカル認証が有効なユーザがいないとログインが出来なくなります。

PHONE APPLI 「働く」を変える。「生きかた」が変わる。

## 3. 【PHONE APPLI PEOPLE】SAML認証の設定

⑥ SSOエンドポイントURLを設定します。※Azure ADで取得した「ログインURL」を入力

⑦ IdPエンティティIDを設定します。※Azure ADで取得した「Azure AD 識別子」を入力

⑧ SPエンティティIDを設定します。※2.【Azure AD】SAML認証用アプリの作成手順⑪で設定した識別子(エンティティID)の値を入力
 ⑨ IdPの署名の位置を「アサーション内」に設定します。

<u> ⑩Azure ADでダウンロードした</u>IdP公開鍵証明書をアップロードします。⑪【更新】をクリックします。

| 認証設定            |                                                                               |  |  |  |  |  |  |  |  |
|-----------------|-------------------------------------------------------------------------------|--|--|--|--|--|--|--|--|
| ログイン時の認証方法とログアウ | ログイン時の認証方法とログアウト・セッションタイムアウト後の遷移先を設定できます。                                     |  |  |  |  |  |  |  |  |
| 認証方式            | SAML認証 V                                                                      |  |  |  |  |  |  |  |  |
| ログアウト後URL       |                                                                               |  |  |  |  |  |  |  |  |
| セッションタイムアウト後URL |                                                                               |  |  |  |  |  |  |  |  |
|                 | SSOエンドポイントURL 6                                                               |  |  |  |  |  |  |  |  |
| IdP URL         | M資入力項目です。         IdPエンディティID         1dPエンディティID         1         必須入力項目です。 |  |  |  |  |  |  |  |  |
|                 | SPエンティティID 8<br>必須入力項目です。                                                     |  |  |  |  |  |  |  |  |
| IdPの署名の位置       | アサーション内                                                                       |  |  |  |  |  |  |  |  |
| 10<br>IdP公開鍵証明書 | ファイルを選択<br>RSAかDSAのアルゴリズムで生成された、公開鍵の証明書ファイルを添付します。<br>X.509形式の証明書のみ利用できます。    |  |  |  |  |  |  |  |  |
|                 | ①1 更新                                                                         |  |  |  |  |  |  |  |  |

※本書では設定していませんが、「ログアウト後URL」、「セッションタイムアウト後URL」は任意の値を設定することが可能です。

# Azure AD シングルサインオンの接続Test

# 4. 【Azure AD】シングルサインオンの接続Test

# PHONE APPLI PEOPLE でシングル サインオンをTestから「Test」をクリックします。 現在のユーザとしてサインインをクリックします。 ※PHONE APPLI PEOPLEの画面へ遷移します。

| ホーム > 株式会社PhoneAppli   エンタープライズ アブ | リケーション > エンタープライズ アプリケーション   すべてのアプリケーション > Azure AD ギャラリーの参照 > PHONE | APPLI PEOPLE | PHONE APPLI PEOPLE でシングル サインオンをTest ×                                                                                                    |
|------------------------------------|-----------------------------------------------------------------------|--------------|----------------------------------------------------------------------------------------------------|
| PHONE APPLI PEOPLE   SAN           | /L ベースのサインオン …                                                        |              |                                                                                                    |
| エンターフライス アフリケーション                  |                                                                       |              | 🔗 フィードバックがある場合                                                                                                    |
| ○ ↑                                | メタデータ ファイルをアップロードする 🎲 シングル サインオン モードの変更 📰 このアプリケーションをTest   📯 フィート    | ドバックがある場合    |                                                                                                    |
| 101 デブロイ計画                         | emailaddress user.mail                                                |              | ▲ エラーの自動キャブチャと解決のガイダンスをご利用いただけるよう、Microsoft では My Apps Secure Sign-in Extension をインストールすることをお勧めしていま<br>す。インストール済みであるにもかかわらず、このメッセージが引き振き表示される場合は、サードパーティの Cookie を許可してください。拡張機能を入手するには、こ |
| ★ 問題の診断と解決                         | name user.userprincipalname<br>一意のユーザー ID user.userprincipalname      |              | ちらをクリックしてくたさい →                                                                                                    |
| 等理                                 |                                                                       |              |                                                                                                    |
|                                    | SAML 証明書                                                              |              | サインインをテストしています                                                                                                    |
| 11 フロハワイ<br>24 所有者                 | トークン署名証明書                                                             | 8 ==         | ここでサインインして、PHONE APPLI PEOPLE のシンクル サインオン構成を Test します。 Azure Active Directory 構成と PHONE APPLI PEOPLE そのものの両<br>方を構成したことを確認してください。                                                        |
| ■ /// A =                          | 大服 アクティブ                                                              | ✓ 編果         | 現在のユーザーとしてテストするには、下の [サインインのテスト] を選択します。                                                                                                    |
| ■ コーザーとグループ                        | 海山<br>有効期限 2026/8/2 13:05:48                                          |              | 別のユーザーとしてテストするには、ご使用のブラウザーで、新しいタブでこの環境を開きます。その新しいタブで、サインインをテストするユーザーで、現在のボータルにサ<br>インインします。その後、その新しいタブで、「サインインのテスト」を選択してその他のユーザーとしてテストします。詳しくは、テスト ガイドをお読みください。 d                        |
| ● シングル サインオン                       | 通知用メール<br>アブリのフェデレーション メクデータ URL                                      |              |                                                                                                    |
| ⑦ プロビジョニング                         | 近明書 (Base64) ダウンロード                                                   |              | サインインのテスト                                                                                                    |
| ◎ セルフサービス                          | 証明書 (未加工) ダウンロード フェデレーション メタデータ XML ダウンロード                            |              | エラーの解決                                                                                                    |
| 💷 カスタム セキュリティ属性 (プレビュー)            |                                                                       |              | サインインページでエラーが発生する場合は、エラーを以下に貼り付けてください。同じイシューが生じる場合、数分間待って、再試行してください。                                                                                                    |
| セキュリティ                             | 検証証明書 (オプション)<br>必須 (1)17                                             |              | エラーの説明 ♂                                                                                                    |
| 🔩 条件付きアクセス                         |                                                                       |              | 要求 ID:                                                                                                    |
| 🛃 アクセス許可                           | 有効期候切れ 0                                                              |              | 関連付す ID:<br>タイムスタンプ: 2018-03-06T23:54:10Z                                                                                                    |
| ● トークンの暗号化 (4)                     |                                                                       |              | メッセージ: Iラー AADSTSXXXX:                                                                                                    |
| アクティビティ                            | PHONE APPLI PEOPLE 07295797                                           |              | 解決ガイダンスを入手する                                                                                                    |
| サインイン ログ                           | Azure AD とリンクするアプリケーションを構成する必要があります。<br>ログイン I IRI                    | 1            |                                                                                                    |
| 前 使用状況と分析情報                        | Azure AD 識別子 ··· 心                                                    |              |                                                                                                    |
| ■ 監査ログ                             | ログアウト URL … D                                                         | ]            |                                                                                                    |
| プロビジョニング ログ                        |                                                                       |              |                                                                                                    |
| ≋ アクセスレビュー 5                       | PHONE APPLI PEOPLE でシングル サインオンをTest                                   |              |                                                                                                    |
| トラブルシューティング + サポート                 | シングル サインオンが機能していることをTestします。ユーザーがサインインするには、ユーザーをユーザー とグループに追加して       | おく必要があ       |                                                                                                    |
| ▶ ■ 新しいサポート リクエスト                  |                                                                       |              |                                                                                                    |
| (I)                                |                                                                       |              |                                                                                                    |

「働く」を変える。「生きかた」が変わる。

# PHONE APPLI